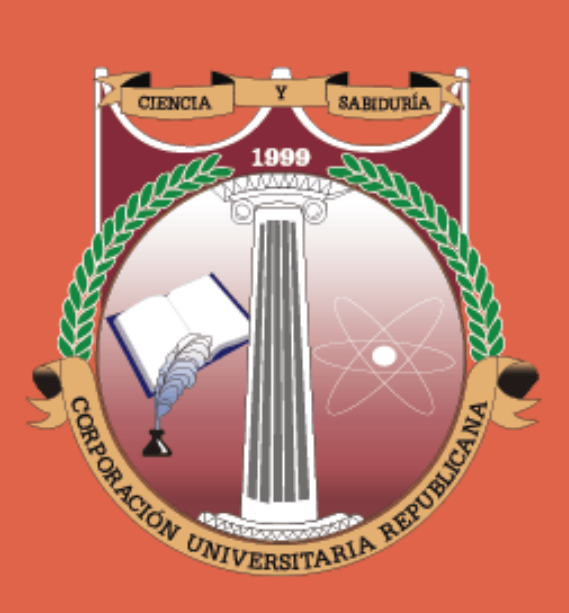

# INFORMACIÓN SUPLETORIOS PRIMER CORTE ACADÉMICO 2021-2

# CORPORACIÓN UNIVERSITARIA REPUBLICANA

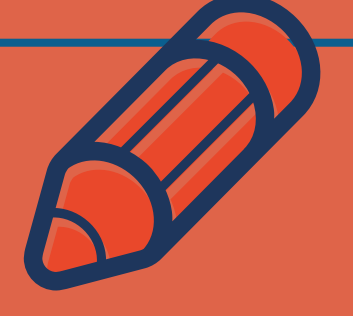

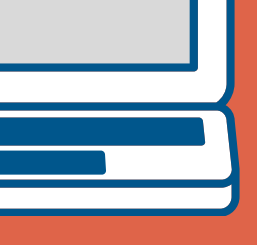

### PARÁMETROS GENERALES

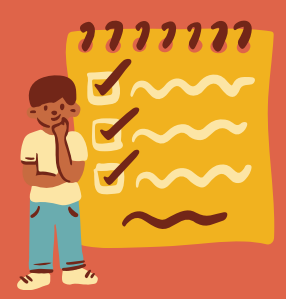

#### • Exámenes Supletorios

Son las pruebas que suplen la no presentación de los exámenes parciales en tiempo, es decir, reemplazan las evaluaciones no presentadas oportunamente en la fechas ordinarias programadas por la Facultad.

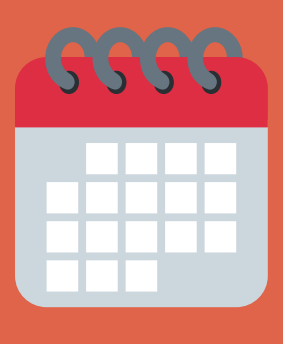

### • PLAZOS LÍMITES

- 1. Inscripción académica: Hasta el 30 de septiembre de 2021.
- 2. Inscripción financiera (Pago y reporte): 30 de septiembre de 2021.

#### FECHA Y HORA DE REALIZACIÓN

### • FACULTAD DE DERECHO: sábado 02 de octubre de 2021

- Área de derecho público 7:00 am
- Área de derecho penal 8:00 am
- Área de derecho laboral 9:00 am
- Área de derecho privado I 10:00 am
- Área de derecho privado II 11:00 am
- Área de derecho procesal 12:00 pm
- Área de humanidades 1:00 pm
- Área de optativas (I, II, III, IV, V y VI) –
   2:00 pm

• OTRAS FACULTADES: sábado 02 de octubre de 2021

Cada facultad informará las particularidades de la jornada.

### ÁREAS FACULTAD DE DERECHO

- Área de derecho público: Constitucional general, constitucional colombiano, administrativo general, administrativo colombiano, hacienda pública, procesal administrativo y derecho internacional público.
- Área de derecho penal: Penal general I, penal general II, penal especial I, penal especial II, procesal penal, criminalística y medicina legal.
- Área de derecho laboral: Laboral individual, laboral colectivo, seguridad social y procesal laboral.
- Área de derecho Privado I: Civil general y personas, familias jurídicas, romano, bienes, familia y menor, y sucesiones.
- Área de derecho Privado II: Negocio jurídico, obligaciones, contratos, comercial I, comercial II, comercial III y derecho internacional privado.
- Área de derecho procesal: Teoría general del proceso, procesal civil general, procesal civil especial, probatorio y MASC.
- Área de humanidades: Introducción al derecho, cátedra republicana, teoría económica, electiva I, sociología jurídica, economía colombiana, matemáticas, electiva II, ideas políticas, inglés I, electiva III, inglés II, electiva IV, lógica jurídica, inglés III, hermenéutica jurídica, argumentación jurídica, metodología de la investigación, proyecto de investigación y filosofía del derecho.

Optativas: Privado, procesal, penal y público (I, II, III, IV, V y VI).

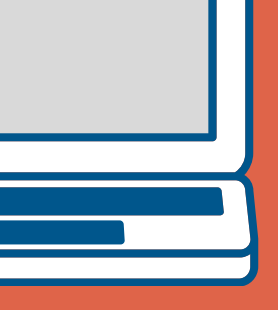

### ¿CÓMO INSCRIBIRSE A UN **EXAMEN SUPLETORIO?**

Lo primero que debes saber es que estas actividades académicas se caracterizan por estar programadas previamente y por tener dos procesos distintos, pero vitales para su adecuado desarrollo:

1. Inscripción Académica en el Sistema de Notas.

2. Reporte del pago efectuado de la actividad.

PLAZO MÁXIMO

DE INSCRIPCIÓN

Y PAGO:

30/09/21

## Información de Pagos:

- Puedes consultar las cuentas y códigos de consignación haciendo clic aguí.
- Los valores de estas actividades para el año 2021 son:
- 1. Exámenes Supletorios. \$40.200
- 2. Referencia de pago para consignación: 6002.

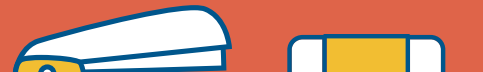

### ¿CÓMO INSCRIBIRSE A UN EXAMEN SUPLETORIO?

Para poder tomar un supletorio todo estudiante debe realizar una inscripción por cada materia. Lo anterior incluye los casos en los cuales está en trámite un cambio de concepto, aplicación de un saldo a favor o se haya realizado con antelación una inscripción académica para tomar la misma actividad pero en mes distinto.

- 1) Ingrese a <u>www.urepublicana.edu.co</u>
- 2) De clic en *Servicios* y a continuación en *consulta de notas.*
- 3) Diligencie su *código* y su *contraseña*.
- 4) Dentro del usuario de consulta de notas, Selecciona el **menú -**
- *servicios*, a continuación dé clic en *Solicitudes*.
- 5) De clic en el botón *Nueva solicitud.*
- 6) Frente a solicitud: Seleccione en el menú desplegable la actividad que desea inscribir. *(Supletorios)*
- 7) Frente a Materia, Área y/o Nivel: Seleccione la Materia.
- 8) Frente a Motivo: seleccione la causa de no presentación del examen.
  9) En mensaje: Especifique en detalle la causa de no presentación del parcial.
- 10) Marque con (**v**) la casilla de verificación.
- 11) De clic en el botón Enviar. (Parte inferior de la pantalla)

#### ¿CÓMO REPORTAR EL PAGO DE UN SUPLETORIO?

Para poder tomar un supletorio todo estudiante debe realizar una inscripción financiera. Una vez envié la solicitud académica a continuación podrá iniciar la inscripción financiera. Solo inscriba académicamente el supletorio que va a pagar.

- 1.A continuación dé clic en la **libreta** [] que se encuentra en la columna opciones.
- 2. Dé clic en el botón: reportar Información sobre pago.
- 3. Frente a tipo de pago: seleccione el medio de pago que utilizó (banco tarjeta)
- 4. Si selecciona banco; elija el banco en el que realizó el pago (Av Villas – Davivienda)
- 5. Frente a número de consignación o número de recibo de caja: digite el número correspondiente. (Para consignación digite el número que se encuentra en la parte superior bajo el símbolo de barras).
- 6. Frente a valor del pago: Digite **el monto que abonó en la consignación** o recibo de caja. (Digite sin puntos ni comas)
- 7. Frente a fecha del pago: Seleccione la fecha en que realizó el pago.
- 8.A continuación de clic en el botón **Enviar.** (*Parte inferior de la pantalla*)

### ¿QUÉ DEBO TENER EN CUENTA PARA REALIZAR EL PAGO?

- **Pago con tarjeta débito a través de PSE** (otras entidades) y débito de una cuenta con AV VILLAS <u>clic aquí</u> (NO CODENSA).
- Pago con tarjeta de crédito a través de PSE (otras entidades) y débito o crédito de una cuenta con DAVIVIENDA <u>clic aquí</u> (NO CODENSA).

En este caso de utilizar una tarjeta de crédito o débito cuyo titular sea una persona distinta al estudiante que va a tomar el examen deberá remitirse un mensaje al correo <u>tesoreria@urepublicana.edu.co</u>. En el correo debe indicarse:

- 1. Número de transacción;
- 2. Nombre del titular de la tarjeta;
- 3. Número de cedula del titular de la tarjeta;
- 4. Nombre del estudiante y código;
- 5. Supletorio que desea tomar; y
- 6. En el asunto del mensaje deberá señalar "Pago con tarjeta de tercero para supletorio".
- Pago a través de consignación. Tenga en cuenta que si realiza el pago en el banco, este se reflejara en nuestro sistema 24 horas después.
- 1. **Av Villas:** 00836689 -0 / Referencia 1: Cod o CC / Referencia 2: 6002. 2. **Davivienda:** 470100405955 / Referencia 1: Cod o CC /Referencia 2: 6002.

### ¿CAMBIOS DE CONCEPTO?

- Después de realizar la inscripción académica, deberá tramitarse la respectiva solitud ante el departamento de Contabilidad mínimo con dos días de anticipación a la fecha límite de pago y de inscripción financiera.
- Deberá remitir un mensaje al correo jgomez@urepublicana.edu.co indicando de manera clara:
- 1. Concepto o saldo a favor;
- 2. Nombre del estudiante, Código y CC;
- 3. Supletorio que desea tomar;

4. Asunto: Cambio de Concepto Supletorio.

### ¿CÓMO PUEDO COMUNICARME EN CASO DE REQUERIR ORIENTACIÓN ESPECÍFICA?

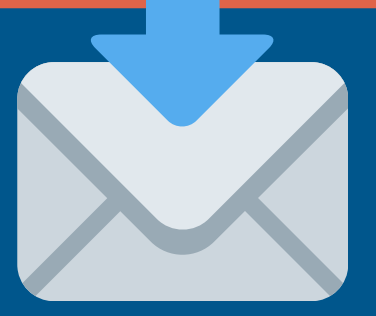

1. Las solicitudes relacionadas con temas de financieros remitirse al correo: tesoreria@urepublicana.edu.co

2. Las solicitudes relacionadas con temas de contabilidad remitirse al correo: jg<u>omez@urepublicana.edu.co</u>

 Facultad de Derecho: Las solicitudes académicas relacionadas con temas de supletorios deben remitirse al correo: <u>solicitudesderecho@urepublicana.edu.co</u>

• Facultad de Ingeniería: Las solicitudes académicas relacionadas con temas de supletorios deben remitirse al correo: asistenteingenieria@urepublicana.edu.co

 Facultad de Trabajo Social: Las solicitudes académicas relacionadas con temas de supletorios deben remitirse al correo: <u>coordinacionacademicats@urepublicana.edu.co</u> y <u>asistentetrabajosocial@urepublicana.edu.co</u>

 Facultad de Contaduría y Finanzas: Las solicitudes académicas relacionadas con temas de supletorios deben remitirse al correo: asistentefinanzasycontaduria@urepublicana.edu.co